PLAT 杨银波 2015-09-24 发表

网络中使用iMC对设备进行管理,监控设备运行状态并在生成告警后通过邮件转发到管理员邮箱。

## 无。

1. 登录IMC界面,点击【系统管理-系统配置-邮件服务器配置】,如下图所示:

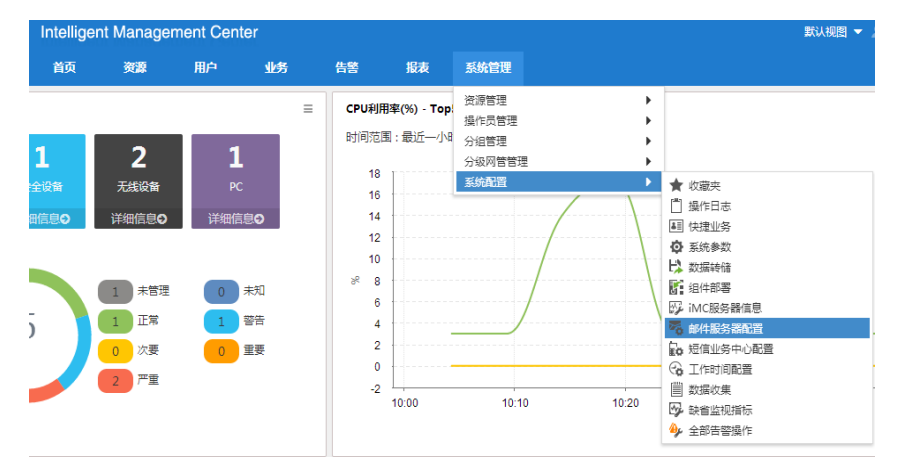

 输入邮件服务器参数,这里的配置就是以后发送邮件的发送源,也就是说管理员会收到这里 配置的发件人发给他的告警邮件,具体如下图所示:

| 邮件服务器地址 *     | smtp.163.com     |        |    |    |
|---------------|------------------|--------|----|----|
| 邮件服务器要求安全连接   | ( SSL )          |        |    |    |
| ✔ 邮件服务器要求身份验证 |                  |        |    |    |
| 验证用户名 *       | testuser         |        |    |    |
| 验证密码 *        | •••••            |        |    |    |
| 发件人邮件地址 *     | testuser@163.com |        |    |    |
|               |                  | 市区东海阜平 | 海会 | 取出 |

参数说明

邮件服务器地址:固定格式为smtp.company.com, company为发件人邮件服务器的地址,比如发件 人是163邮箱,那么就写为smtp.163.com。如果是其他邮箱还要确认邮件服务器本身开启了 smtp协 议,具体可参照各邮件服务器自己的配置指导。(163邮箱默认开启smtp协议,测试中推荐使用163 邮箱。) 验证用户名:填写发件人的邮箱名 验证密码:发件人邮箱登录密码

发件人邮件地址:发件人完整的邮箱地址 测试成功后发件人会收到一个测试成功的通知邮件

3. 点击【告警-告警设置-通知与转发】,如下图所示:

| Intelli | igent Mana | gement Cent   | er     |                                              |            |                  |                                                    |            |            |
|---------|------------|---------------|--------|----------------------------------------------|------------|------------------|----------------------------------------------------|------------|------------|
| 首页      | 资源         | 用户            | 业务     | 告警                                           | 报表         | 系统管理             |                                                    |            |            |
|         | ~          | 资源与配置管        | 理      | 告警浏览<br>告警设置                                 |            | Þ                | 興 通知与转发                                            |            |            |
|         |            | 设备配置管理        | ₽      | 安全控制中/<br>Trap管理<br>Syslog管理<br>CPE告警        | 0          | )<br>)<br>)<br>) | <ul> <li>▲ 分级网管告警设置</li> <li>☑ 接入设备与核心设</li> </ul> | 备<br>ACL管理 |            |
|         |            | 增值业务管理        | 1      |                                              |            |                  |                                                    |            |            |
| 忘表<br>创 |            | (火)<br>无线业务管理 | 里      | EP                                           | ON管理       |                  | ■<br>■<br>分支网点管理                                   | 移          | <b>,</b> 动 |
| 灵       |            | また。<br>服务健康管理 | 里      | ę                                            | 】<br>全业务管理 |                  |                                                    |            |            |
| 4.      | 增加一个曲      | 『件通知规』        | 刂, 如下昏 | 副所示:                                         |            |                  |                                                    |            |            |
| 🖳 通知    | 与转发        |               |        |                                              |            |                  |                                                    |            |            |
| 增加      | 刷新         |               |        |                                              |            |                  |                                                    |            |            |
|         | 邮件通知       |               |        |                                              |            |                  |                                                    |            |            |
|         | 规则名称       |               |        |                                              | 目的邮件地址     |                  |                                                    | 状态         |            |
|         | 未找到符合条件    | 的记录。          |        |                                              |            |                  |                                                    |            |            |
|         |            |               |        |                                              |            |                  |                                                    |            |            |
| 增加      | 1 刷新 导出    | đ             |        |                                              |            |                  |                                                    |            |            |
|         | 短信通知       |               |        |                                              |            |                  |                                                    |            |            |
| 5.      | 在规则中國      | 记置发送到的        | 同日的邮箱  | <b></b> 111111111111111111111111111111111111 | 要发送哪       | 种级别的错            | 5警,哪些设备的                                           | 的告警等信息,    |            |

如下图所示:

| 📑 通知与转发 > 增加邮件通知 |                          |      | ⑦帮助 |
|------------------|--------------------------|------|-----|
| 增加邮件通知           |                          |      |     |
| 规则名称 *           | 数据中心设备告警转发规则             | 0    |     |
| 目的邮件地址 *         | ts6223@h3c.com           | 增加   |     |
|                  |                          | 斜體   |     |
|                  |                          |      |     |
| 需关注的告警级别 *       | 🖌 紧急 ✔ 重要 ✔ 次要 ✔ 警       | · 通知 |     |
| 需关注的设备           | 所有设备                     | •    |     |
| 需关注的告答           | 所有告答                     | •    |     |
| 告警通知时间段          |                          |      |     |
| 星期一              | 00:00-24:00 (hh:mm-hh:mr |      |     |

需要先配置好邮件服务器,再配置邮件转发规则。